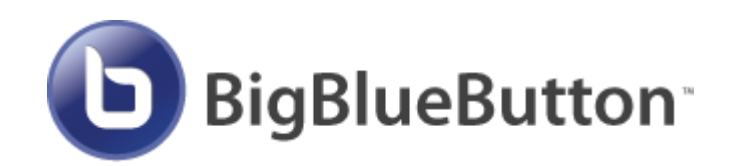

# Конференции в Moodle

Руководство пользователя

Томск 2020

# Оглавление

| 1. Добавление элемента BigBlueButton       | 2   |
|--------------------------------------------|-----|
| 2. Настройки элемента BigBlueButton        | 4   |
| 2.1 Основные настройки                     | 4   |
| 2.2 Activity/Room setting                  | 5   |
| 2.3 Участники                              | 5   |
| 2.4 Расписание сеансов                     | 6   |
| 2.5 Общие настройки модуля                 | 6   |
| 2.6 Ограничение доступа                    | 7   |
| 3. Вход в конференцию BigBlueButton        | 8   |
| 3.1 Вход в конференцию                     | 8   |
| 3.2 Окно собрания                          | 9   |
| 3.3 Запись собрания                        | 10  |
| 3.4 Управление микрофоном и камерой        | 11  |
| 3.5 Трансляция рабочего стола              | 12  |
| 3.6 Чат                                    | 14  |
|                                            | 1.4 |
| 3.7 Презентации                            |     |
| 3.7 Презентации<br>3.8 Завершение собрания |     |

# 1. Добавление элемента BigBlueButton

Для создания элемента курса необходимо:

1) включить режим редактирования (Настройки -> Управление курсом -> Режим редактирования);

2) в модуле, в котором будет размещен элемент, нажать «Добавить элемент или pecypc»;

- 3) выбрать в списке «Видеоконференция BigBlueButtonBN
- 4) нажать «Добавить» (Рисунок 1).

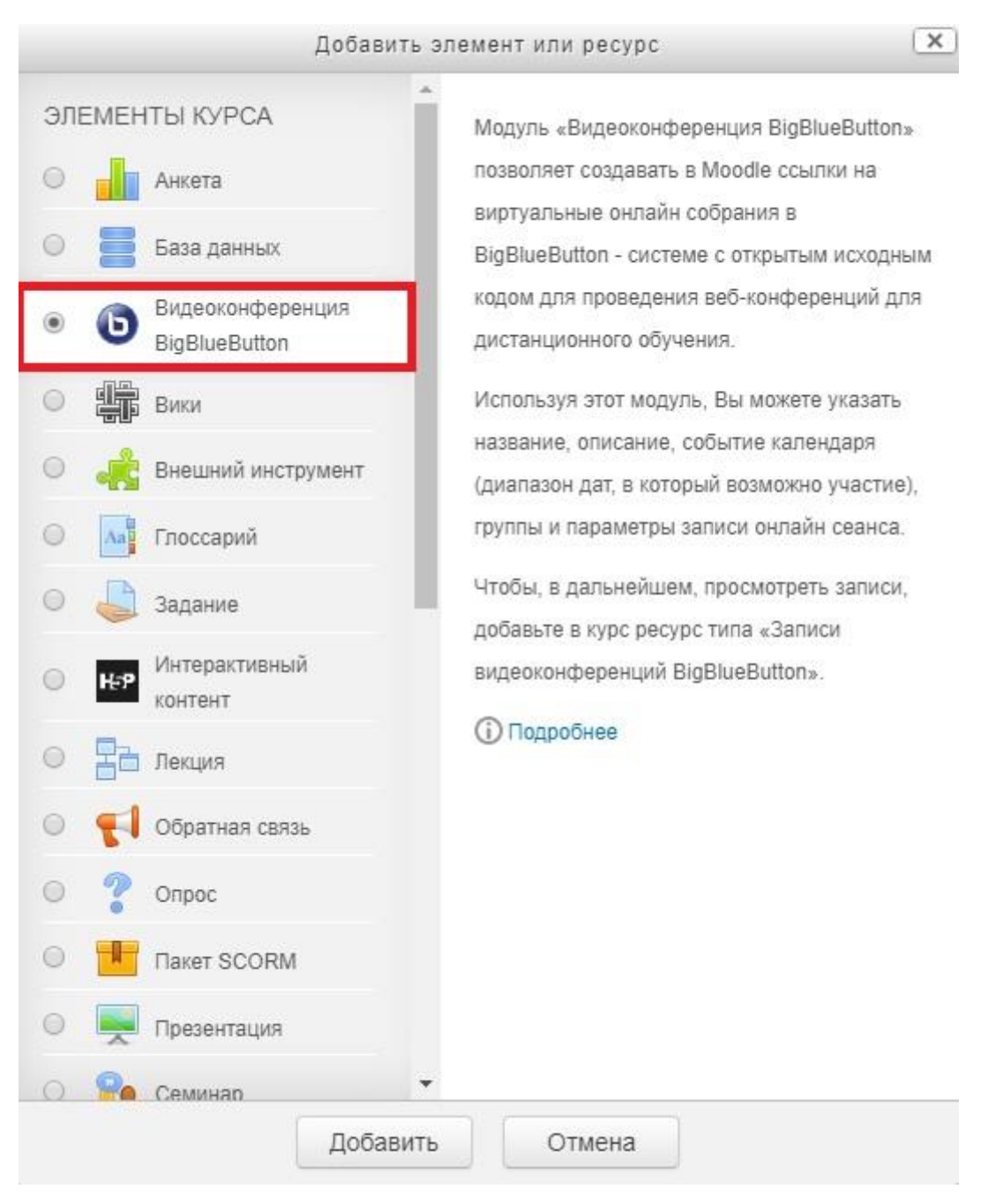

Рисунок 1

# 2. Настройки элемента BigBlueButton

# 2.1 Основные настройки

| Поле/параметр                                                       | Значение/Описание                                                                       |
|---------------------------------------------------------------------|-----------------------------------------------------------------------------------------|
| Instance type                                                       | <i>Room/Activity with Recording</i> (для возможности записи мероприятия)                |
| Название<br>виртуального<br>собрания                                | Имя, под которым собрание будет обозначено в курсе<br>(например, <i>Занятие 1</i> )     |
| Отправить<br>уведомления                                            | Отметить (рассылка всем записанным на курс<br>учащимся уведомления о создании собрания) |
| Описание*                                                           | Краткое описание собрания (цели, задачи, тема, информация о ведущем вебинара и т.п.)    |
| Отображать<br>описание/вступление<br>на странице курса <sup>*</sup> | <i>Отметить</i> (отображение подробного описания с названием собрания в курс)           |

\* – чтобы открыть эти поля необходимо нажать на команду «показать больше»

# ы Добавить Видеоконференция BigBlueButton в Тема 4 💿

| Instance type ⑦                                              | Room/Activity with recordings ▼                                |
|--------------------------------------------------------------|----------------------------------------------------------------|
| <ul> <li>Основные настройки</li> </ul>                       |                                                                |
| Название виртуального собрания<br>*                          | Занятие 1                                                      |
| Описание *                                                   |                                                                |
|                                                              | <u>Вебинар</u> , проводимый в рамках курса "", будет посвящен] |
|                                                              | Путы р                                                         |
| Отображать описание /<br>вступление на странице курса *<br>⑦ |                                                                |
| Отправить уведомления                                        |                                                                |
|                                                              | Показать меньше                                                |

Рисунок 2

# 2.2 Activity/Room setting

| Поле/параметр                                     | Значение/Описание                                                                                                    |  |  |  |  |  |
|---------------------------------------------------|----------------------------------------------------------------------------------------------------|--|--|--|--|--|
| Приветственное<br>сообщение                       | Замена стандартного сообщения при входе в собрание                                                                           |  |  |  |  |  |
| Участники должны<br>ожидать входа<br>руководителя | Запрет на вход участников собрания до входа<br>руководителя собрания (как вариант ограничения входа<br>не только по времени) |  |  |  |  |  |
| Сеанс может быть<br>записан                       | Отметить (Важно указать в настройках заранее, если предполагается запись проводимого собрания)                               |  |  |  |  |  |

Activity/Room settings

| Приветственное сообщение       |  |
|--------------------------------|--|
| Участники должны ожидать входа |  |
| руководителя<br>⑦              |  |
| Сеанс может быть записан       |  |

Рисунок З

# 2.3 Участники

| Поле/параметр      | Значение/Описание                                                                                                    |
|--------------------|----------------------------------------------------------------------------------------------------|
| Добавить участника | Оставить: Все записанные на курс участники                                                                                                    |
| Список участников  | Назначение прав участникам собрания. Права можно<br>добавлять всем записанным на курс слушателям (по<br>умолчанию – наблюдатель), группам с ролями или<br>отдельным пользователям. Наблюдатель – только<br>участвует в собрании, Руководитель – может управлять<br>всеми функциями собрания. |

| Добавить участника | Все записанные на курс                    | пользователи т | • Добавить                |   |
|--------------------|-------------------------------------------|----------------|---------------------------|---|
| Список участников  | Все записанные<br>на курс<br>пользователи | e              | в качестве Наблюдатель •  | × |
|                    | <b>Пользобатель</b> : Ден                 | ис Шульц є     | в качестве Руководитель • | × |

Рисунок 4

### 2.4 Расписание сеансов

Настройка включения и отключения собрания по календарному графику. Необходимо:

- 1) установить флаг «Включить»;
- 2) установить дату и время начала занятия;
- 3) установить дату и время окончания занятия (Рисунок 5).

**ВНИМАНИЕ!** Открывать собрание следует за 15 минут до начала занятия. Соответственно, закрывать его следует через 15 минут после окончания занятия.

Расписание сеансов

| Подключение открывается | 3 | ۲ | Апрель | ۲ | 2020 | ۲ | 13 🔻 | 15 | ۲ | i | 1 | Включить |
|-------------------------|---|---|--------|---|------|---|------|----|---|---|---|----------|
| Подключение закрывается | 3 | T | Апрель | ٠ | 2020 | • | 14 🔻 | 50 | ٠ |   |   | Включить |

Рисунок 5

### 2.5 Общие настройки модуля

**ВНИМАНИЕ!** Если к курсу подписана одна группа или занятие проводится для всех групп одновременно, этот раздел настроек требуется пропустить.

| Поле/параметр   | Значение/Описание                      |
|-----------------|----------------------------------------|
| Доступность     | Оставить: Отображать на странице курса |
| Идентификатор   | Оставить пустым                        |
| Групповой режим | Выбрать: Изолированные группы          |
| Поток           | Оставить по умолчанию                  |

| Доступность 🕐       | Отображать на странице курса                  | • |
|---------------------|-----------------------------------------------|---|
| Идентификатор 🕐     |                                               |   |
| Групповой режим   ? | Изолированные группы 🔻                        |   |
| Поток 🕐             | Пусто 🔻                                       |   |
|                     | Добавить ограничение доступа по группе/потоку |   |

Рисунок б

Прежде чем перейти к следующему пункту нажмите кнопку «Добавить ограничение доступа по группе/потоку» (Рисунок 6).

#### 2.6 Ограничение доступа

**ВНИМАНИЕ!** Если к курсу подписана одна группа или занятие проводится для всех групп одновременно, этот раздел настроек требуется пропустить.

В списке «Группа» выбрать группу, для которой планируется провести занятие.

• Ограничение доступа

| Ограничения доступа | Студент Соответствовать нижеследующему условию |
|---------------------|------------------------------------------------|
|                     | Группа Глобальная группа з-С58                 |
|                     | Добавить ограничение                           |

После установки все параметров настроек нажать кнопку «Сохранить и вернуться к курсу».

После этого в модуле электронного курса, в котором было создано мероприятие, появляется информация о данном мероприятии (Рисунок 7)

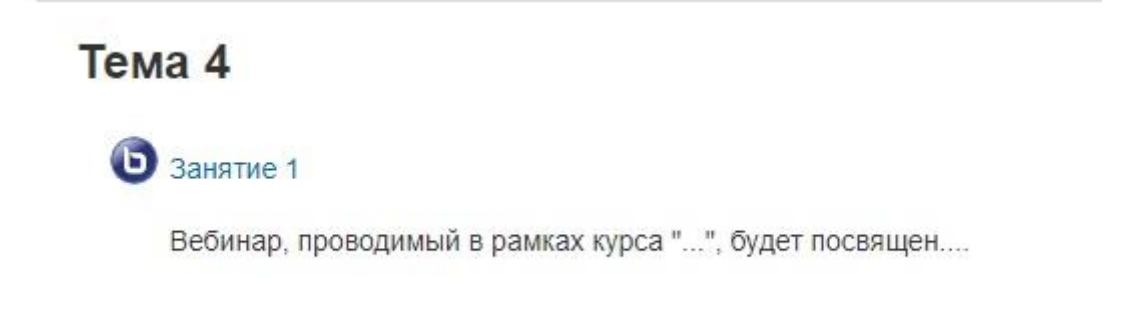

Рисунок 7

# 3. Вход в конференцию BigBlueButton

### 3.1 Вход в конференцию

В назначенное время нужно зайти в мероприятие и перейти по ссылке «Подключиться к сеансу» (Рисунок 8)

### Занятие 1

Вебинар, проводимый в рамках курса "...", будет посвящен....

Собрание подготовлено. Сейчас Вы можете подключиться к сеансу.

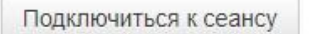

#### Записи

Нет записей этого собрания.

Рисунок 8

При входе в конференцию появляется диалоговое окно, где необходимо указать, как будет осуществляться вход — только для прослушивания или с возможностью участия в конференции с помощью микрофона и камеры (Рисунок 9).

| сообщения                                                                 | < Общий чат                                                                                                    | 1 <u>8</u>         |                                           |                    |                                                                                                    |                                                                           |
|---------------------------------------------------------------------------|----------------------------------------------------------------------------------------------------|--------------------|-------------------------------------------|--------------------|----------------------------------------------------------------------------------------------------|---------------------------------------------------------------------------|
| 💫 Общий чат                                                               |                                                                                                    |                    |                                           |                    |                                                                                                    |                                                                           |
| ЗАМЕТКИ<br>Общие заметки<br>попьзователи (1)<br>Денос Шульц ( <i>Be</i> ) | Добро пожаловать на собрание «Занитис<br>1»!<br>Чтобы разобраться, как пользоваться<br>системой BigBlueButton, Вы можете<br>посмотреть <u>обучающие видео</u> (на                                                                                                    |                    | Welcome T                                 | <b>Б</b><br>Го Від | BlueButton                                                                                                    | -                                                                         |
|                                                                           | антлиссов изыке).<br>Для участия в зидиоконференции<br>нажмите на изображение головной<br>гарнитуры (наушников) в верхнем левом<br>углу. Пожалуйста, используйте<br>гарнитуру, чтобы уборечь себя и<br>других от неприятного гула.<br>Этот сеанс записывается.<br>This server is running <u>BigBlueButton</u> . | Как вы хотите войт | ти в аудио-конференцию?<br>Голько слушать | ×                  | System designed for onli<br>AUDIO<br>Communicate using high<br>quality audio.<br>Screen SHARING<br>Share your screen. | EMOJIS     EXPOSES YOURSEIT.     MULTI-USER WHITEBOARD     Draw together. |

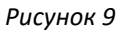

При выборе микрофона, браузер запросит разрешение к доступу к микрофону, где необходимо указать устройство захвата звука и подтвердить разрешение доступа к выбранному устройству (диалоговые окна могут отличаться в зависимости от используемого браузера, на Рисунок 10 приведен пример Google Chrome). В этом же окне происходит тестирование звука.

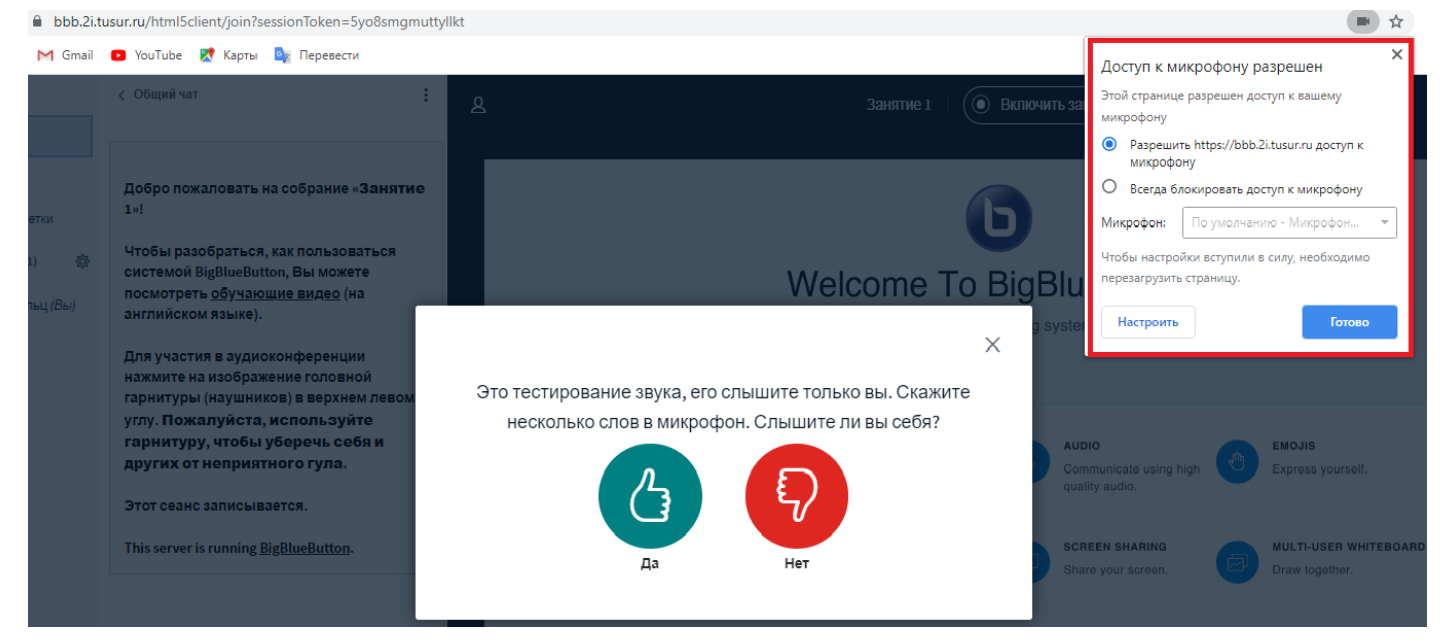

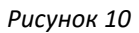

**ВНИМАНИЕ!** При входе в комнату и тестировании звука, микрофон по умолчанию включен. Если Вы планируете вещание через несколько минут, то следует отключить микрофон при входе в комнате. Ниже на скриншотах показано, где можно это сделать.

# 3.2 Окно собрания

Окно собрания (Рисунок 11) содержит:

1 — запись собрания, 2 — включение/выключение микрофона, 3 — покинуть аудио-конференцию, 4 — трансляция видеокамеры, 5 - трансляция рабочего стола, 6 — окно чата, 7 — дополнительная панель инструментов, 8 — панель для действий (загрузка презентации, создание опросов, видео с внешних ресурсов), 9 — опции для проводимого собрания, 10 — окно презентации, 11 — список участников собрания

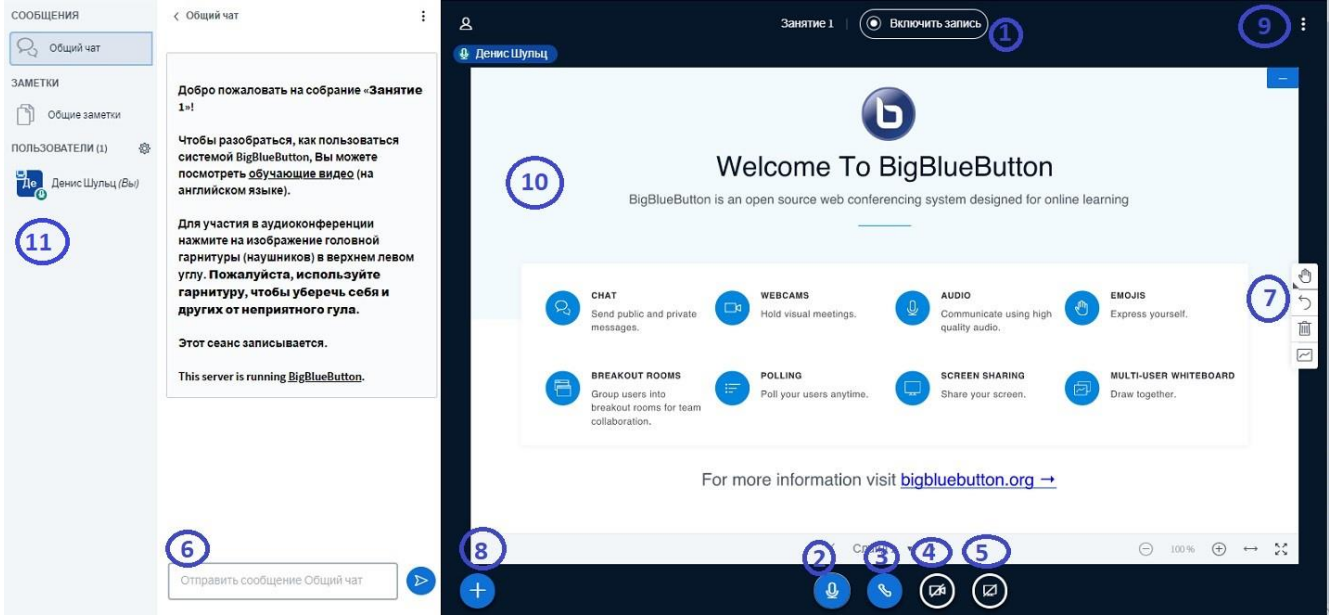

Рисунок 11

# 3.3 Запись собрания

При входе в комнату кнопка записи отключена, и запись не ведется. Начало записи и ее остановка осуществляется с помощью кнопки 1 (Рисунок 11) и нажатием в диалоговом окне «Да» (Рисунок 12).

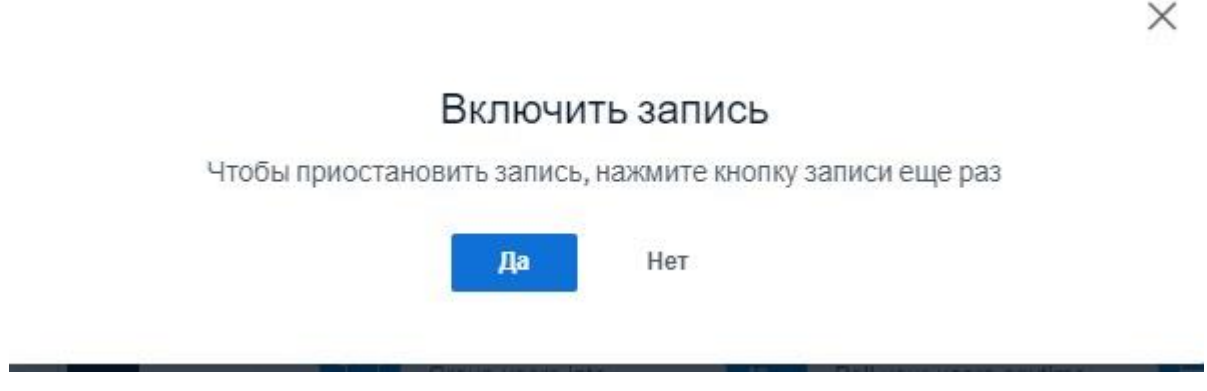

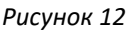

При этом в заголовке собрания отображается надпись «Ведется запись» и отображается таймер (Рисунок 13)

| Занятие 1 | 01:35 |
|-----------|-------|
| Pucyuo    | w 12  |

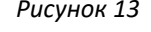

ВНИМАНИЕ! Делать запись следует только в том случае, если она действительно понадобится в дальнейшем.

Имеет смысл записывать лекции, инструкции, пояснения и т.п. Если же проводится семинар или Вы принимаете зачет у студентов, то в этом случае запись не будет востребована, поэтому и включать её нет необходимости.

Если необходимо сделать паузу в записи собрания, необходимо нажать на клавишу записи и выбрать в диалоговом окне «Да» (Рисунок 14). При этом в заголовке собрания отображается надпись: «Это сеанс больше не будет записан».

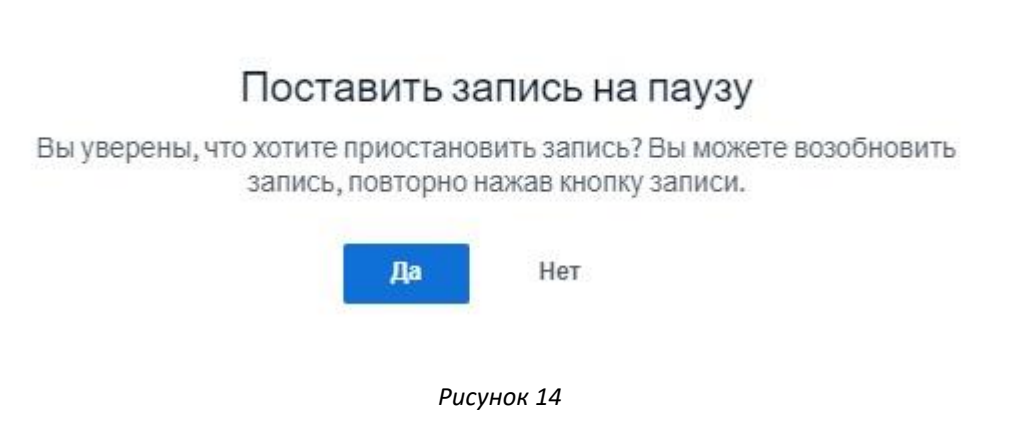

X

Для возобновления записи следует нажать «Возобновить запись» (Рисунок 15) и выбрать из диалогового окна «Да» (Рисунок 16).

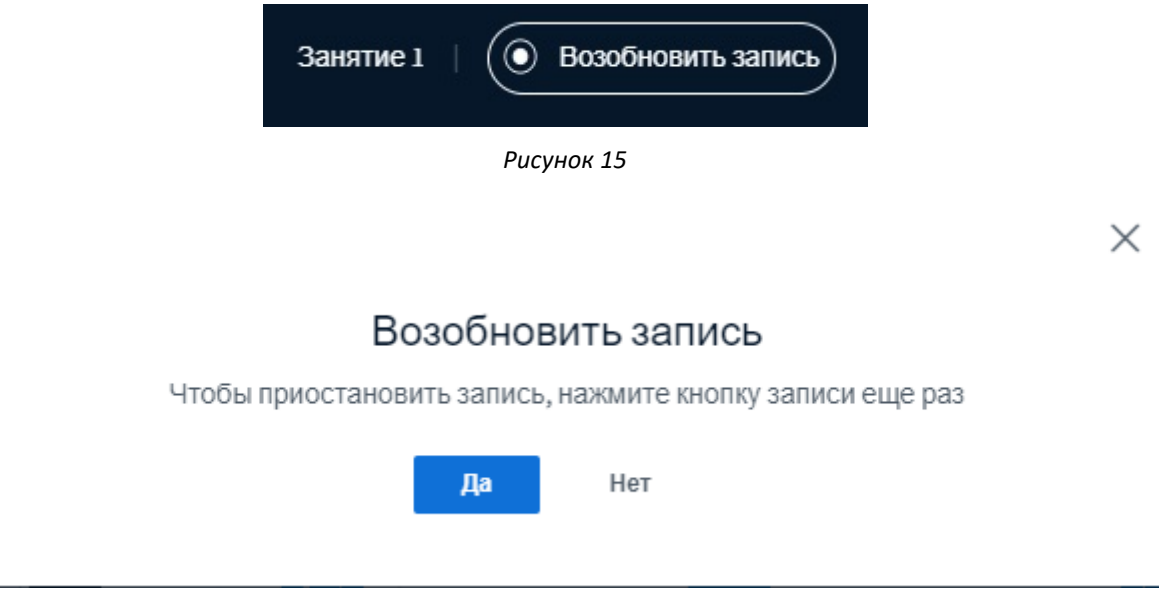

Рисунок 16

Созданные записи отображаются в Moodle на странице элемента после окончания собрания (Рисунок 17). Для просмотра записи необходимо нажать на кнопку «презентация».

| Записи      |         |        |          |                                             |                            |                   |          |
|-------------|---------|--------|----------|---------------------------------------------|----------------------------|-------------------|----------|
| Playback    | Meeting | Запись | Описание | Preview                                     | Дата                       | Продолжительность | Действия |
| презентация | 1       | 1 🖍    | jî       | Hover over an image to view it in full size | Пт, 27 мар 2020, 16:59 +07 | 0                 | ۵ X      |
| презентация | 1       | 12     | 1        | Hover over an image to view it in full size | Пт, 27 мар 2020, 16:44 +07 | 0                 | ΦX       |

### 3.4 Управление микрофоном и камерой.

Управление микрофоном и камерой осуществляется (при наличии прав) соответствующих при помощи кнопок 2 И 4 (Рисунок 11). Включение/Отключение микрофона осуществляется нажатием на кнопку 2, повторное включение может потребовать подтверждения разрешения на использование устройства. При включении камеры открывается окно настроек (Рисунок 18), в котором можно выбрать устройство – источник видеосигнала и задать разрешение передаваемого изображения.

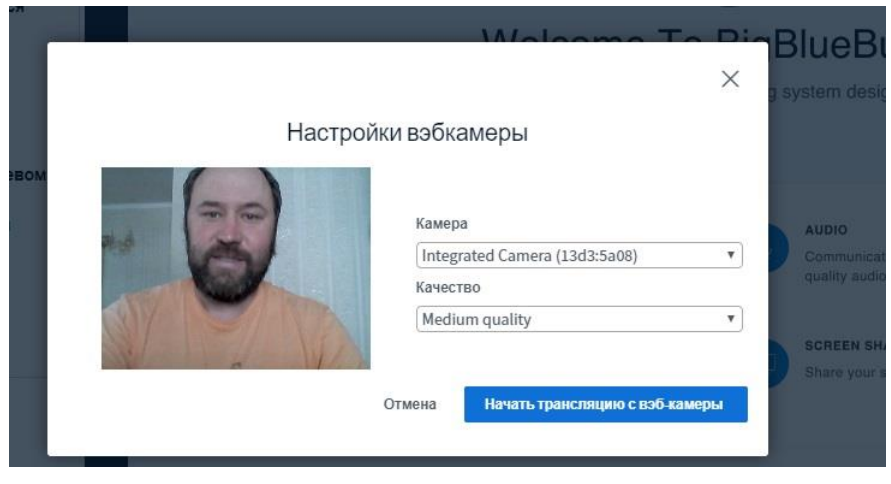

Рисунок 18

Кнопка «Начать трансляцию с вэб-камеры» (Рисунок 18) запускает передачу видео в собрание (Рисунок 19), при этом все транслируемые камеры отображаются в окне 10 (Рисунок 11). Здесь же можно развернуть видео на весь экран. Отключение камеры осуществляется повторным нажатием на кнопку 4 (Рисунок 11).

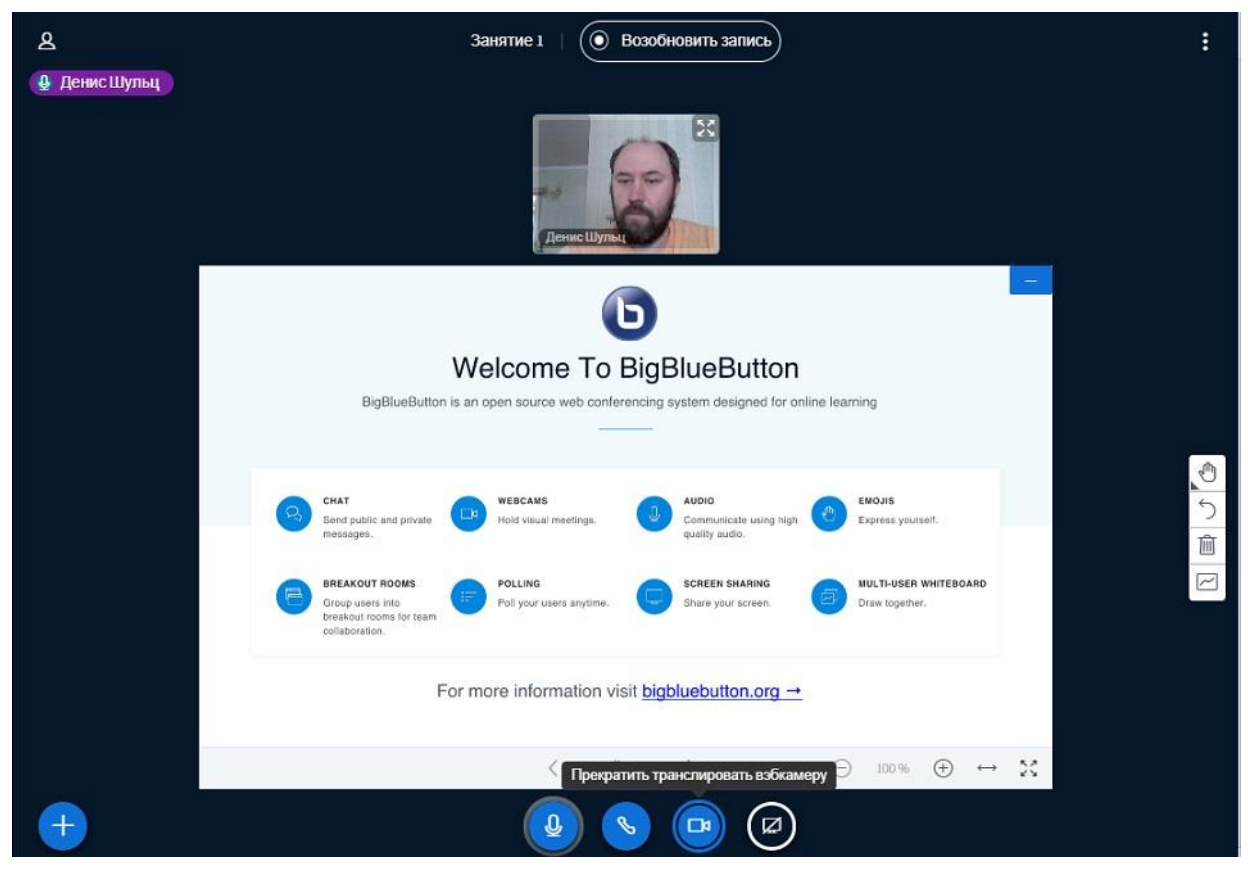

Рисунок 19

# 3.5 Трансляция рабочего стола

Включение/выключение трансляции рабочего стола осуществляется кнопкой 5 (Рисунок 11).

Далее необходимо выбрать режим – Весь экран окно программы или вкладка браузера и нажать «Поделиться» (Рисунок 20)

#### Откройте доступ к экрану

bbb.2i.tusur.ru хочет предоставить доступ к вашему экрану. Выберите окно, которое нужно показать.

| Весь экран             | Окно программы   | Вкладка Chrome                 |
|------------------------|------------------|--------------------------------|
|                        |                  |                                |
| BigBlueButton - Заняти | х Книга1 - Excel | w BigBlueButton_создани        |
|                        |                  |                                |
| 💕 ris13 - Paint        | ] Снимки экрана  | w BigBlueButton_часть 2 [<br>V |
|                        |                  | Поделиться Отмена              |

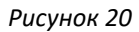

При выборе окна программы, на экране собрания отображается данная программа (Рисунок 21). Работая за своим рабочим компьютером, ведущий собрания может демонтировать студентам свои действия.

| 2        |           |                |         |          |                       |        |      |       |                       |                        | Занят                | ие 1    | 0                    | B030       | бновить               | запис             | D                                   |               |           |             |        |                                         |                              |                              |         |       |
|----------|-----------|----------------|---------|----------|-----------------------|--------|------|-------|-----------------------|------------------------|----------------------|---------|----------------------|------------|-----------------------|-------------------|-------------------------------------|---------------|-----------|-------------|--------|-----------------------------------------|------------------------------|------------------------------|---------|-------|
| ₽        | Дени      | іс Шу          | льц     |          |                       |        |      |       |                       |                        |                      |         |                      |            |                       |                   |                                     |               |           |             |        |                                         |                              |                              |         | 52    |
| 8        | b · c• ·  |                |         |          |                       |        |      |       |                       |                        |                      |         | Kear                 | el - Licel |                       |                   |                                     |               | -         | 8           | Serra/ | зай Хьятурен                            |                              | <b>E</b> -                   | 0       | ×     |
| Oaikn    | Тлавна    | Ba             | -       | Разметка | страниць              | a Oope | мулы | Данны | e Pea                 | напрова                | ние Вид              | Справка | Q 4m                 |            | сделать?              |                   |                                     |               |           |             |        |                                         |                              |                              | Поделия | reca: |
| Beratum  | ж<br>П2 - | Calibri<br>Ж.К | ч +   . | 11 ~     | А° А°<br>• <u>А</u> • | H H    |      |       | 🗄 Перено<br>🗟 Объедия | сить текс<br>нить и по | r<br>местить в центр | e + 17  | tuunii<br>1 - 96 101 | ~<br>% 43  | Услотис<br>форматиров | е Фор<br>ание как | цатироват<br>натироват<br>габлицу - | Стили ическ ч | Bernama V | Азлить Форм | ar μ   | Автосумика<br>Заполнять =<br>Очистить = | • Ат<br>Сортиров<br>и фильтр | р<br>а Найти и<br>т выралять |         |       |
| Bygep of | мена по   |                | Uped    | DT .     | 5                     |        |      | 8     | ыравникал             | sae                    |                      | 5       | Число                | -15        |                       | CTIAN             | N                                   |               | 8         | จะสัมด      |        | Poj                                     | актирования                  |                              |         | -     |
| R1C1     |           | 1 2            | <       | fx       |                       |        |      |       |                       |                        |                      |         |                      |            |                       |                   |                                     |               |           |             |        |                                         |                              |                              |         | ~     |
| 4        | 1         | 2              | 3       | 4        | 5                     | k    # | 6    | 7     | 8                     | 4                      | 10                   | 11      | 12                   | 13         | 14                    | 15                | 16                                  | 17            | 18        | 19          | 20     | 21                                      | 22                           | 23                           | 24      | -     |
| 2        |           |                |         |          |                       |        |      |       |                       |                        |                      | -       |                      |            |                       |                   |                                     |               |           |             |        |                                         |                              |                              |         |       |
| 3        |           |                |         |          |                       |        |      |       |                       |                        |                      |         |                      |            |                       |                   |                                     |               |           |             |        |                                         |                              |                              |         |       |
| 4        |           |                |         |          |                       |        |      |       |                       |                        |                      |         |                      |            |                       |                   |                                     |               |           |             |        |                                         |                              |                              |         |       |
| 6        |           |                |         |          |                       |        |      |       |                       |                        |                      | -       |                      |            |                       |                   |                                     |               |           |             |        |                                         |                              |                              |         |       |
| 7        |           |                |         |          |                       |        |      |       |                       |                        |                      |         |                      |            |                       |                   |                                     |               |           |             |        |                                         |                              |                              |         |       |
| 8        |           |                |         |          |                       |        |      |       |                       |                        |                      |         |                      |            |                       |                   |                                     |               |           |             |        |                                         |                              |                              |         |       |
| 9        |           |                |         |          |                       |        |      |       |                       |                        |                      |         |                      |            |                       |                   |                                     |               |           |             |        |                                         |                              |                              |         |       |
| 11       |           |                |         |          |                       |        |      |       |                       |                        |                      |         |                      |            |                       |                   |                                     |               |           |             |        |                                         |                              |                              |         |       |
| 12       |           |                |         |          |                       |        |      |       |                       |                        |                      |         |                      |            |                       |                   |                                     |               |           |             |        |                                         |                              |                              |         |       |
| 13       | _         |                |         |          |                       |        | _    |       |                       |                        |                      |         |                      |            |                       |                   |                                     |               |           |             |        |                                         |                              |                              |         |       |
| 14       |           |                |         |          |                       |        |      |       |                       |                        |                      |         |                      |            |                       |                   |                                     |               |           |             |        |                                         |                              |                              |         |       |
| 16       |           |                |         |          |                       |        |      |       |                       |                        |                      |         |                      |            |                       |                   |                                     |               |           |             |        |                                         |                              |                              |         |       |
| 17       |           |                |         |          |                       |        |      |       |                       |                        |                      |         |                      |            |                       |                   |                                     |               |           |             |        |                                         |                              |                              |         |       |
| 18       |           |                |         |          |                       |        |      |       |                       |                        |                      |         |                      |            |                       |                   |                                     |               |           |             |        |                                         |                              |                              |         |       |
| 20       |           |                |         |          |                       |        |      |       |                       |                        |                      |         |                      |            |                       |                   |                                     |               |           |             |        |                                         |                              |                              |         |       |
| 21       |           |                |         |          |                       |        |      |       |                       |                        |                      |         |                      |            |                       |                   |                                     |               |           |             |        |                                         |                              |                              |         |       |
| 22       |           |                |         |          |                       |        |      |       |                       |                        |                      |         |                      |            |                       |                   |                                     |               |           |             |        |                                         |                              |                              |         |       |
| 23       |           |                |         |          |                       |        |      |       |                       |                        |                      |         |                      |            |                       |                   |                                     |               |           |             |        |                                         |                              |                              |         |       |
| 25       |           |                |         |          |                       |        |      |       |                       |                        |                      |         |                      |            |                       |                   |                                     |               |           |             |        |                                         |                              |                              |         |       |
| 26       |           |                |         |          |                       |        |      |       |                       |                        |                      |         |                      |            |                       |                   |                                     |               |           |             |        |                                         |                              |                              |         |       |
| 27       |           |                |         |          |                       |        |      |       |                       |                        |                      |         |                      |            |                       |                   |                                     |               |           |             |        |                                         |                              |                              |         |       |
| 28       |           |                |         |          |                       |        |      |       |                       |                        |                      |         |                      |            |                       |                   |                                     |               |           |             |        |                                         |                              |                              |         | - 10  |
|          | 1         | -              |         |          |                       |        |      |       |                       |                        |                      |         |                      |            |                       |                   |                                     |               |           |             |        |                                         |                              |                              |         | -     |
|          | _         | Лист1          | ۲       |          |                       |        |      |       |                       |                        |                      |         |                      |            |                       |                   | *                                   |               |           |             |        | Internet and                            |                              |                              |         | •     |
| Fotopo   |           |                |         |          |                       |        |      |       |                       |                        | _                    |         |                      |            |                       |                   |                                     |               |           | _           |        | 1                                       | 21 -                         |                              | +       | 100 % |
| (        | +         |                |         |          |                       |        |      |       |                       |                        |                      |         |                      | C          |                       | )                 |                                     |               |           |             |        |                                         |                              |                              |         |       |

Рисунок 21

# 3.6 Чат

Окно чата (обозначено 6 на Рисунок 11) позволяет обмениваться мгновенными текстовыми сообщениями с участниками собрания. В нижней части окна располагается поле ввода сообщения, и кнопка «Отправить». Вкладка «Настройки» позволяет настроить шрифт сообщений в окне чата, а также начать приватный чат с одним из участников собрания.

# 3.7 Презентации

Добавление презентации осуществляется при помощи клавиши «Действия», обозначенной на Рисунок 11 цифрой 8. В открывшемся диалоговом окне (Рисунок 22) необходимо выбрать «Загрузить презентацию» и выбрать файл для загрузки. В окне загрузки (Рисунок 23) можно выбрать опцию «Разрешить скачивание презентации». Таким образом можно делиться со студентами дополнительными материалами. После всех действий нужно нажать «Загрузить»

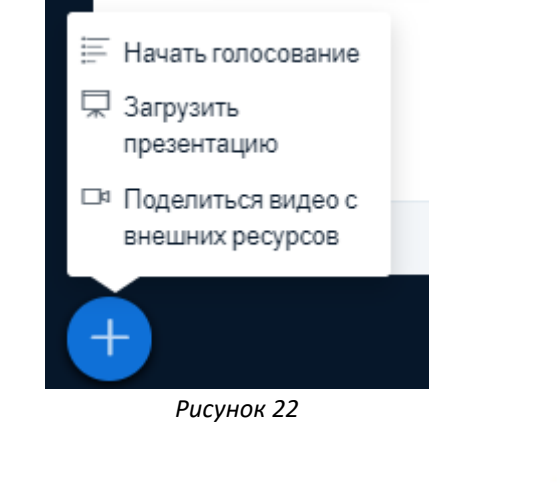

| Презентация | Закрыть | Загрузить |
|-------------|---------|-----------|
|             |         |           |

Как ведущий, вы можете загрузить любой офисный документ или файл PDF. Для лучшего результата, мы рекомендуем загружать PDF. Пожалуйста убедитесь, что презентация выбрана с помощью круглого флажка с правой стороны.

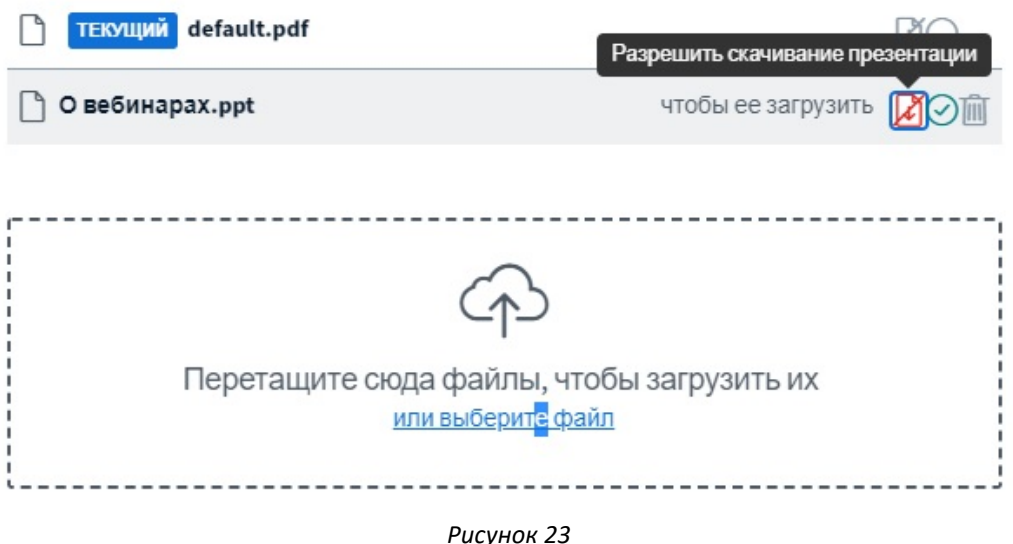

Загружаемая презентация становится доступна в окне 10 (Рисунок 11). Окно презентаций (Рисунок 24) позволяет демонстрировать презентации в форматах PDF или PPT (PPTX). В нижней части окна содержится панель управления презентацией.

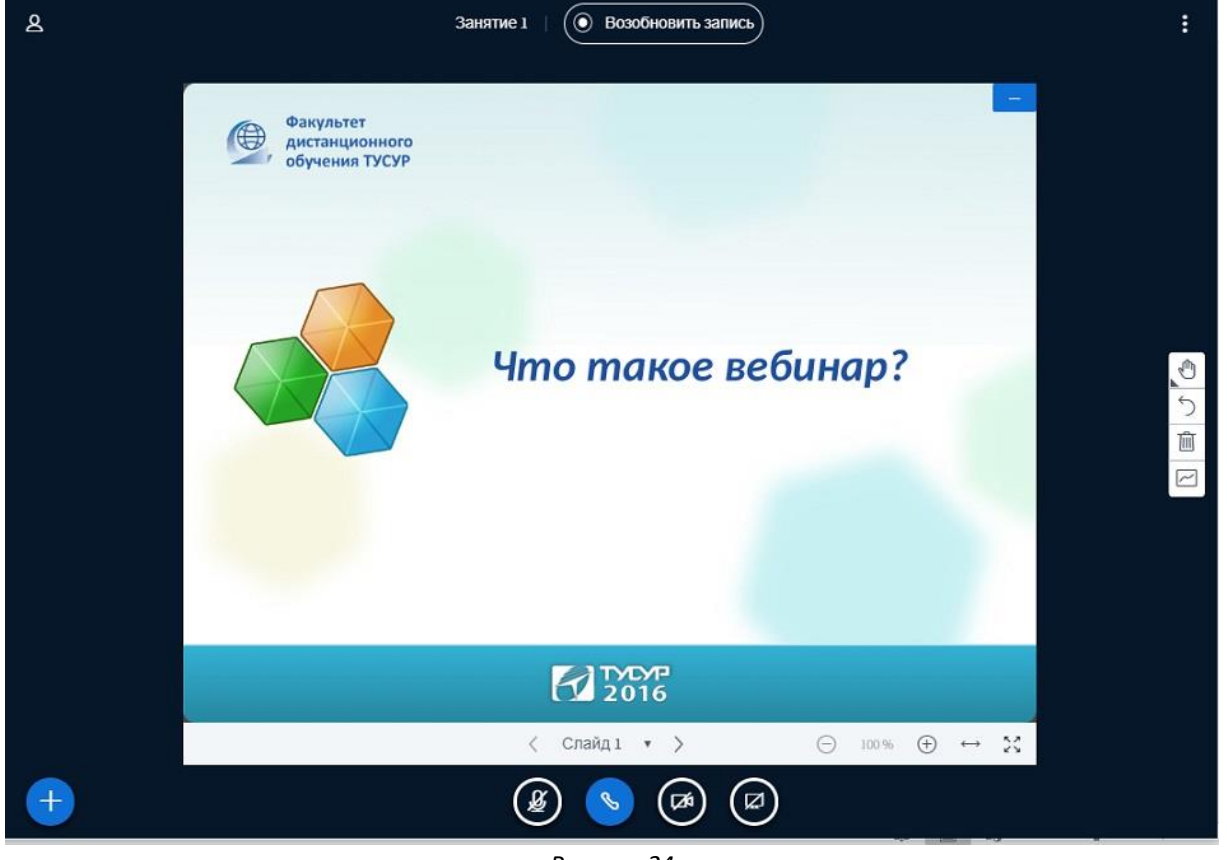

Рисунок 24

Панель содержит кнопки перелистывания слайдов и управления масштабом (Рисунок 25).

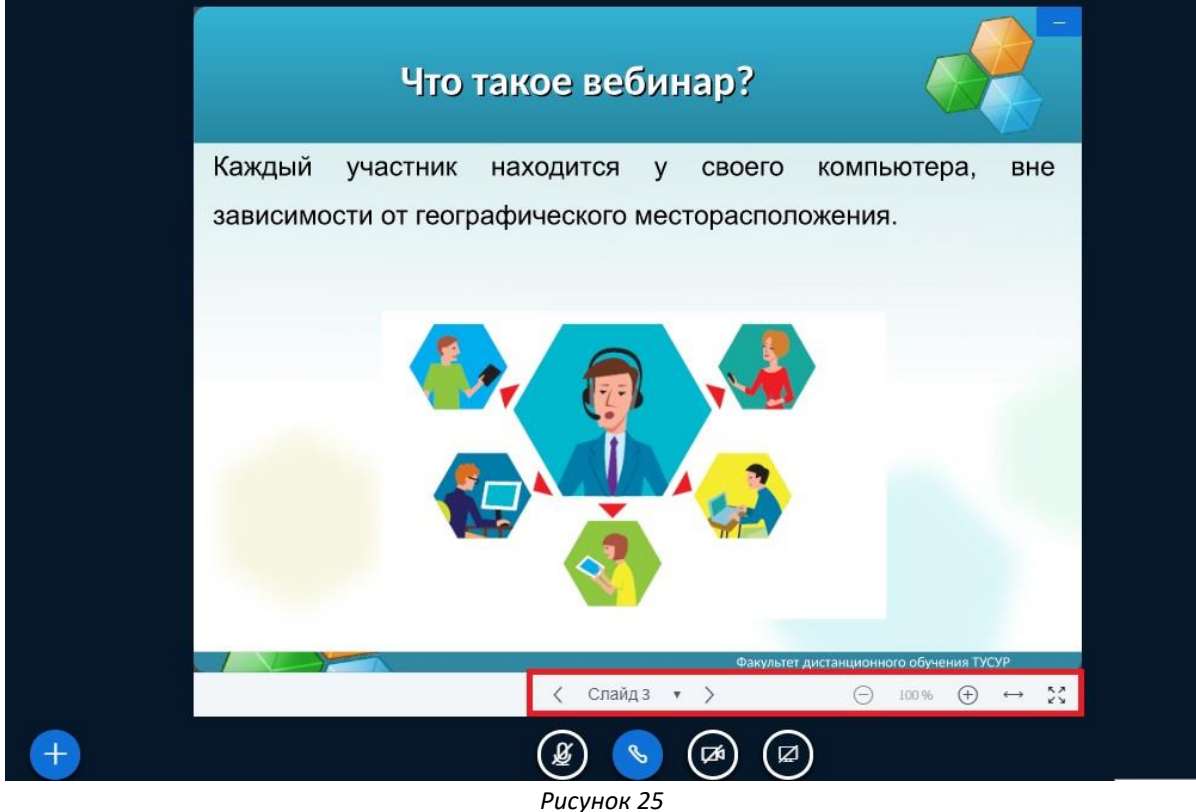

CYHOR Z

## 3.8 Завершение собрания

Завершение собрания происходит нажатием на кнопку «Закончить конференцию» (Рисунок 26) в пункте «Опции» (кнопка 9 Рисунок 11).

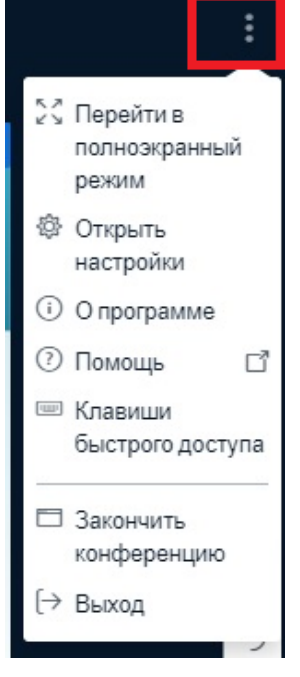

Рисунок 26

При этом на экране появляется запрос «Закончить конференцию» (Рисунок 27).

| Закончить конференцию                           | × |
|-------------------------------------------------|---|
| Вы уверены, что хотите закончить этот сеанс?    |   |
| Да Нет                                          |   |
| Сеанс окончен                                   |   |
| Вы будете перенаправлены назад на главный экран |   |
| ОК                                              |   |

В случае, когда руководитель собрания нажимает «Закончить конференцию», сеанс оканчивается, наблюдатели и другие руководители принудительно покидают собрание.

Рисунок 27

Если руководитель собрания нажимает «Выход», то выходит из виртуальной комнаты только он, а участники остаются до того времени, которое было задано в качестве времени окончания собрания в настройках Moodle руководителем.

После выхода из виртуальной комнаты можно завершить собрание в Moodle со страницы элемента нажатием на соответствующую кнопку (при условии, если не

вышло время, отведенное на собрание. Собрание завершится автоматически, только если установлены дата и время закрытия подключения (см. п. выше)).

## Занятие 1

Вебинар, проводимый в рамках курса "...", будет посвящен....

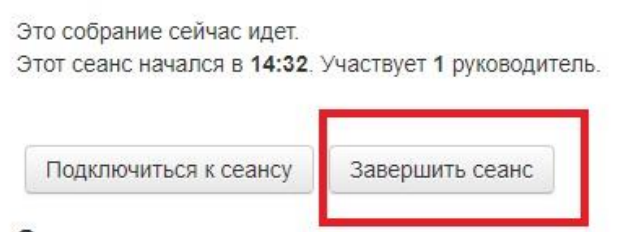

#### Записи

Нет записей этого собрания.

Рисунок 28

### 3.9 Запись мероприятия

После завершения собрания все сделанные записи обрабатываются на сервере и через некоторое время появляются в списке записей (Рисунок 17).

ВНИМАНИЕ! Запись собрания начинает формироваться только после завершения сеанса. Поэтому руководителю необходимо либо завершать собрание (см. п. выше - «Закончить конференцию» или «Завершить сеанс»), либо устанавливать дату и время закрытия подключения (см. п. выше).

ВНИМАНИЕ! Подготовка записей может занимать до 24 часов.

Для просмотра записи необходимо нажать на кнопку «Презентация», после чего в отдельной вкладке открывается запись собрания.